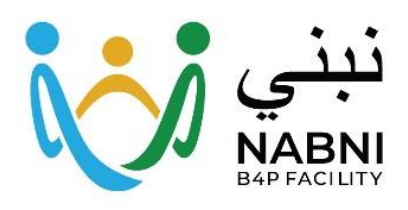

# electronic Call For Proposal (eCFP)

Instructions for Applicant Organisations

Version: 1.0

Nabni Facility

## How to download the Call For Concept Notes (CFCN) package

**Step 1:** Start by clicking the Call for Concept Note link available on the Nabni website – Funding Opportunity page for the relevant Call.

Step 2: Upon clicking the link, you will be directed to the e-CFP system. Please:

| 1)        | Provide       | background information about your            |                              | DOWNLOAD CFCN                                                                                                |                                          |                 |  |
|-----------|---------------|----------------------------------------------|------------------------------|----------------------------------------------------------------------------------------------------|------------------------------------------|-----------------|--|
|           | organisation. |                                              |                              | CFCN : CNFC/NABNI/2                                                                                          | 4/00X                                    |                 |  |
|           |               |                                              | Country Of Registration :    | Select                                                                                                    | ¥                                        |                 |  |
| 2)        | Proceed       | l with the authentication of your email      | Organization Name :          | Organization Name                                                                                            |                                          |                 |  |
|           | OTP:          |                                              | Address :                    | Address                                                                                                    |                                          |                 |  |
|           | -<br> .       | Enter your email address                     | Representative's Full Name : | Representative's Full Name                                                                                   |                                          |                 |  |
|           |               |                                              | Mobile Phone Number :        | Mobile Phone Number                                                                                          |                                          |                 |  |
|           |               | Check your inhox for the Authentication      | E-mail Address :             | E-mail Address                                                                                               | OTP Send OTP                             |                 |  |
|           |               | Decemend                                     |                              | Send OTP. The Authentication Password                                                                        | Password will arrive in your inbox. Ente | r it in the     |  |
|           | N /           | Passworu.                                    |                              | OTP Box. Should you not receive the OTP within 2 minutes, a resend option<br>"Resend OTP" will be available. |                                          |                 |  |
|           | IV.           | Enter the Authentication Password in the     |                              |                                                                                                    |                                          |                 |  |
|           |               | 019 00%.                                     |                              |                                                                                                    |                                          |                 |  |
|           |               |                                              |                              |                                                                                                    |                                          |                 |  |
|           | The Or        | ne-Time Password (OTP) for authentication    |                              | You can rese                                                                                                 | end OTP in                               |                 |  |
|           | your e        | mail. Please verify both your inbox and span | n/junk folders. Should       | OIP                                                                                                    | 01:56                                    |                 |  |
|           | you no        | t receive the OTP within 2 minutes, a resend | option Resend OTP            | 0.75                                                                                                    |                                          | LOTO            |  |
|           | will be       | available.                                   |                              | OTP                                                                                                    | Rese                                     | and OTP         |  |
|           | L             |                                              |                              |                                                                                                    |                                          |                 |  |
| 3)        | Click         | button (a new download window                | will be opened)              |                                                                                                    |                                          |                 |  |
| ,         |               |                                              |                              |                                                                                                    |                                          |                 |  |
|           |               |                                              |                              |                                                                                                    |                                          |                 |  |
| Ston 2.   | Downlor       | ad the CECN document, the CN template and    | NABNI نېنې 🚺                 |                                                                                                    |                                          | English         |  |
| Step 5.   | Dowino        | au the cr ch document, the ch template and   |                              |                                                                                                    |                                          |                 |  |
| the PDF   | docume        | nt containing                                |                              |                                                                                                    |                                          |                 |  |
|           |               | 5                                            |                              |                                                                                                    |                                          | - /             |  |
| a) the li | nk to sub     | mit Questions and                            | 10 🐱 Download Selecte        | ed                                                                                                    | ٩                                        |                 |  |
|           |               |                                              | 🗆 # File                     |                                                                                                    |                                          |                 |  |
| b) the li | nk to sub     | mit Concept Note.                            | 1 CFP/CNFC-NABNI-24-0        | 00X/CFP/0_LINK TO UPLOAD PROPOSAL                                                                            | .odf                                     |                 |  |
| -         | Ta dei        |                                              | 2 CFP/CNEC-NABNI-24-0        | 00X/files/CECN 1 IRAQ. CECN Documen                                                                          | t.docx                                   |                 |  |
| •         | IO dowr       | nioad multiple files, select them and click  | 3 CFP/CNFC-NABNI-24-0        | 00X/files/CFCN 1 IRAQ CN Template.do                                                                         | <u>x</u>                                 |                 |  |
|           | 🛃 Downlo      | . you will receive them as a ZIP fil         | e                            |                                                                                                    |                                          |                 |  |
|           |               |                                              | Showing 1 to 3 of 3 records  |                                                                                                    |                                          | Previous 1 Next |  |

• To download a single file, clink on the link.

Notes:

Attention: The e-CFP system will be unavailable after the posted deadline for submitting Concept Notes. If you encounter technical difficulties before the deadline, please contact us at <a href="mailto:eccp.technicalissue@nabni-facility.org">eccp.technicalissue@nabni-facility.org</a>.

☑ Once you download the documents, you'll receive an email confirming your download is complete.

# Seeking clarifications on the CFCN - How to submit Questions through the e-CFP system

- **Step 1:** Follow the link for seeking clarifications and submit **Questions** from the PDF document you downloaded before.
- Step 2: Complete the required information:

|          |                                                                                                    |                                                                                                    | Questions                                                                                                    |  |
|----------|----------------------------------------------------------------------------------------------------|----------------------------------------------------------------------------------------------------|----------------------------------------------------------------------------------------------------|--|
|          |                                                                                                    |                                                                                                    | CFCN : CNFC/NABNI/24/00X                                                                                                    |  |
| 1)       | Enter the background information of your                                                                                                    | Country Of Registration :                                                                                                    | Select 🗸                                                                                                    |  |
|          | organisation as requested.                                                                                                    | Organization Name :                                                                                                    | Organization Name                                                                                                    |  |
|          |                                                                                                    | Address :                                                                                                    | Address                                                                                                    |  |
|          |                                                                                                    | Representative's Full Name :                                                                                                    | Representative's Full Name                                                                                                    |  |
| -        | Add your question under "Questions:"                                                                                                    | Mobile Phone Number :                                                                                                    | Mobile Phone Number                                                                                                    |  |
| 2)       |                                                                                                    | E-mail Address :                                                                                                    | E-mail Address                                                                                                    |  |
|          |                                                                                                    | Questions :                                                                                                    | Questions                                                                                                    |  |
| - `      |                                                                                                    |                                                                                                    |                                                                                                    |  |
| 3)       | Click Submit                                                                                                    |                                                                                                    |                                                                                                    |  |
| 4)<br>5) | Upon submitting your question, you will receive an<br>autogenerated email confirming the successful<br>receipt of your question.<br>All responses to inquiries will be published on the<br>Nabni website – Funding Oppor ( <u>www.nabni-</u> | Question Receipt Confirmation                                                                                                    | of NRC. Do not click links or open attachments unless you recognize<br>belved your questions regarding the Call for Concept<br>nce#( CNFC/NABNI/24/00X). We are currently<br>lotes document, comprehensive responses will be<br>week. Please visit <u>www.nabnl-facility.org</u> for regular |  |
|          | facility.org )                                                                                                    | Should you have any technical issues with the submission of your questions, please feel<br>free to contact us at <a href="https://www.action.com">https://www.action.com</a> (We are happy to assist you. |                                                                                                    |  |
|          |                                                                                                    | Thank you for your patience and understanding.                                                                                                    |                                                                                                    |  |
|          |                                                                                                    | Sincerely,                                                                                                    |                                                                                                    |  |

Attention: The e-CFP system – Questions section - will not be available after the posted deadline for submitting questions. If you encounter technical difficulties before the deadline, please contact us at <u>ecfp.technicalissue@nabni-facility.org</u>.

### Submit your Concept Note

- Step 1: Follow the link for application submission from the PDF document you downloaded before. downloaded
- Step 2: Complete all required information within the "Core Information" section. Kindly note that the final question in this section requires you to insert the number of your Sub-Grantee(s) [Partners].

| please list the number of your partners                         |                                                                                                    |
|-----------------------------------------------------------------|----------------------------------------------------------------------------------------------------|
|                                                                 | Next                                                                                                    |
| y include a maximum of two Sub-Grantee(s) [Partners] in your co | nsortium. As the                                                                                        |
| guired to complete both the Lead Organization Questionnaire and | the Sub-Grantee                                                                                         |
| quireu to complete sour the seau ofBuillation Questionnune una  | the sub Gruntee                                                                                         |
|                                                                 | the sub-chantee                                                                                         |
| \<br>\<br>\                                                     | please list the number of your partners y include a maximum of two Sub-Grantee(s) [Partners] in your co |

Step 3: Finally, you will be directed to the summary page and have the opportunity to review all your completed answers. You may edit any entries by clicking the "Back" button and navigating to the relevant question. Once satisfied, click "Next" to continue. Note that proceeding beyond this stage will prevent further modifications to your answers.

| Warning!<br>Once you proceed to the next page, your information will be finalized and cannot be modified. |     |    |
|----------------------------------------------------------------------------------------------------|-----|----|
|                                                                                                    | Yes | No |

- □ If you click "No", you are allowed to amend
- ☑ If you click "**Yes**, " you will prevent further modifications to your answers and move to the final page to Upload Concept Notes.

#### Step 4: Upload Concept Notes.

- a. Upload your documents
- Add in your organisation name please provide the <u>legally registered name of your organisation</u>, <u>matching the one used in the submitted CFP</u> <u>documents</u>.
- c. Enter the email address of your organisation, update and confirm your OTP to proceed.
  - i. Enter your email address
  - ii. Click Send OTP
  - iii. Check your inbox for the Authentication Password
  - iv. Enter the Authentication Password in the OTP box
- d. Click "Submit" button
- e. You will receive an email confirming receipt of your concept note.

**Please submit your application only once**. In the event of multiple submissions, only the latest received submission will be considered for review.

#### Attention:

- The e-CFP system will be unavailable after the posted deadline for submitting Concept Notes. If you encounter technical difficulties before the deadline, please contact us at <u>ecfp.technicalissue@nabni-facility.org</u>.

Drop files to upload (Or click)

gantation Name
mail Address

OTP

Serious submissions will be divegarded, so please ensure that your most recent submission is complete and accurate. All previous submissions will be disregarded.

Submit

Upload Concept Notes